## InfoReady Screenshot Guide

You access the application by visiting <u>https://vanderbilt.infoready4.com/</u> and clicking on the Vanderbilt Undergraduate Summer Research Program application.

|                 |                                                                            |             |                                                                                                    |                                                                                                    | _                                                                                                    |                                                                                                    |
|-----------------|----------------------------------------------------------------------------|-------------|----------------------------------------------------------------------------------------------------|----------------------------------------------------------------------------------------------------|----------------------------------------------------------------------------------------------------|----------------------------------------------------------------------------------------------------|
| НОМ             | CALENDAR                                                                   |             |                                                                                                    |                                                                                                    |                                                                                                    |                                                                                                    |
|                 | Vanderbilt's Submis                                                        | sion Portal | i i                                                                                                    |                                                                                                    |                                                                                                    | General Overview                                                                                                    |
|                 |                                                                            |             | Welcome to Vand<br>Review Portal. Th<br>to many of the aw<br>inversity. The pp<br>to peruse the vari<br>cataloged into the<br>Award & Fundin<br>Opportunities an<br>Opportunities. | lerbilt University's Int<br>ils webpage serves i<br>vard competitions mi<br>rtal allows prospecti<br>ous award opportun<br>ee primary buckets:<br>g Opportunities, St<br>d Limited Submiss | oReady<br>is the gateway<br>inaged by the<br>ve applicants<br>ties, which are<br>Faculty<br>udent<br>ion | To begin, select the appropriate site from the<br>dropdown menu in the upper left-hand corner of<br>this page. Each site filters the open opportunities<br>based on type, and the awards can be sorted by<br>the table headers. Once you select the<br>opportunity you wish to pursue, click Apply. You<br>will then be prompted to login (Vandatbill<br>employees use their VUnetID and password;<br>external applicants will use the Login for Other<br>Users option).<br>Each application includes instructions and<br>costed from after the two the used for for<br>the cost of the set of the cost of the cost of the<br>cost of the formation the two the used for<br>cost of the formation the two the cost of the<br>cost of the cost of the cost of the cost of the<br>cost of the cost of the cost of the cost of the<br>cost of the cost of the cost of the cost of the<br>cost of the cost of the cost of the cost of the<br>cost of the cost of the cost of the cost of the<br>cost of the cost of the cost of the cost of the<br>cost of the cost of the cost of the cost of the<br>cost of the cost of the cost of the<br>cost of the cost of the cost of the<br>cost of the cost of the cost of the<br>cost of the cost of the cost of the<br>cost of the cost of the<br>cost of the<br>cost of the cost of the<br>cost of the<br>cost of t |
|                 |                                                                            |             | Search:                                                                                                    |                                                                                                    |                                                                                                    | contact information that may be used for<br>questions. Some will also include links and<br>downloadable files. Ploase road and follow                                                                                                    |
|                 |                                                                            |             |                                                                                                    | Category                                                                                                    | Award<br>Cycle \$                                                                                        | each award's specific instructions.                                                                                                    |
|                 |                                                                            |             | All                                                                                                    | All                                                                                                    | All 🔻                                                                                                    | Site help and support can be accessed by<br>hovering over Help on the upper right of the                                                                                                    |
|                 | Arts & Humanities Rapid<br>Response Micro-Grant Fund                       | 06/01/2019  | Faculty Award &<br>Funding<br>Opportunities                                                                                                    | Internal Award<br>Opportunity                                                                                                    | 2019                                                                                                    | page.<br>For general questions about this site, please                                                                                                    |
|                 | Chancellor's Public Voices<br>Fellowship                                   | 11/19/2018  | Faculty Award &<br>Funding<br>Opportunities                                                                                                    | Internal Award<br>Opportunity                                                                                                    | 2019                                                                                                    | contact Schyler Tutrin at 515-675-1027 or<br>schyler.b.turrin@vanderbilt.edu.                                                                                                    |
|                 | Keegan Traveling Fellowship                                                | 01/05/2019  | Student<br>Opportunities                                                                                                    | Internal Award<br>Opportunity                                                                                                    | 2019                                                                                                    |                                                                                                    |
|                 | Global Research & Engagement<br>Micro-Grants                               | 06/01/2019  | Faculty Award &<br>Funding<br>Opportunities                                                                                                    | Internal Grant<br>Opportunity                                                                                                    | 2019                                                                                                    |                                                                                                    |
|                 | AmerisourceBergen Opioid<br>Resource Grant Program                         | 12/12/2018  | Limited Submission<br>Opportunities                                                                                                    | Limited<br>Submission<br>Opportunity                                                                                                    | 2019                                                                                                    |                                                                                                    |
| v.,             | . ,                                                                        |             |                                                                                                    | Opportunity                                                                                                    |                                                                                                    |                                                                                                    |
| NS<br>Ini<br>Fe | F Quantum Computing &<br>ormation Science Faculty<br>llows (QCIS-FF)       | 11/16/2018  | Limited Submission<br>Opportunities                                                                                                    | Limited<br>Submission<br>Opportunity                                                                                                    | 2019                                                                                                    |                                                                                                    |
| OI<br>Se        | Itstanding New Environmental<br>ientist (ONES) Award (R01)                 | 12/11/2018  | Limited Submission<br>Opportunities                                                                                                    | Limited<br>Submission<br>Opportunity                                                                                                    | 2019                                                                                                    |                                                                                                    |
| Pa              | rtnerships for Innovation (PFI)                                            | 11/19/2018  | Limited Submission<br>Opportunities                                                                                                    | Limited<br>Submission<br>Opportunity                                                                                                    | 2019                                                                                                    |                                                                                                    |
| Te<br>(A<br>St  | nnessee Arts Project Support<br>PS) and Rural Arts Project<br>pport (RAPS) | 12/04/2018  | Limited Submission<br>Opportunities                                                                                                    | Limited<br>Submission<br>Opportunity                                                                                                    | 2019                                                                                                    |                                                                                                    |
| Th<br>Fo        | e Children's Theatre<br>undation of America<br>unders Grant                | 11/15/2018  | Limited Submission<br>Opportunities                                                                                                    | Limited<br>Submission<br>Opportunity                                                                                                    | 2019                                                                                                    |                                                                                                    |
| 20              | 19 VUSRP Application                                                       | 01/31/2019  | Student<br>Opportunities                                                                                                    | Participant<br>Application                                                                                                    | 2019                                                                                                    | >                                                                                                    |
| Ni<br>20        | chols Humanitarian Fund<br>18-2019 Application                             | 12/05/2018  | Student<br>Opportunities                                                                                                    | scholarships                                                                                                    | 2018-2019                                                                                                |                                                                                                    |
| 01              | wing 1 to 20 of 20 optrion                                                 |             |                                                                                                    |                                                                                                    |                                                                                                    |                                                                                                    |

If you are interested in applying, please press the apply button in the right hand corner.

| VANDERBILT                                                                                                    | VUNIVERSITY InfoReady Review                                                                                                    | Log In<br>Help                                                                                                    |
|----------------------------------------------------------------------------------------------------|----------------------------------------------------------------------------------------------------|----------------------------------------------------------------------------------------------------|
| HOME - CALENDAR                                                                                                    |                                                                                                    |                                                                                                    |
| 2019 VUSRP App                                                                                                    | lication                                                                                                    | ication Tools                                                                                                    |
| Internal Submis<br>Dead                                                                                                    | sion Thursday, January 31, 2019 at 12:00 PM                                                                                                    | Apply                                                                                                    |
| Administrato                                                                                                    | r(s): Lindsey Brown (Owner), Carolyn Floyd                                                                                                    |                                                                                                    |
| Categ                                                                                                    | ory: Participant Application                                                                                                    |                                                                                                    |
| Award Cy                                                                                                    | cle: 2019 Cor                                                                                                    | npetition Files                                                                                                    |
| Maximum Applicati<br>Allowed Per Applic                                                                                                    | ions 1<br>ant: InfoF                                                                                                    | Ready Application Instructions                                                                                                    |
| Description:<br>The Vanderbilt Underg<br>undergraduate studer<br>August 9, 2019) of full<br>during the summer. The<br>joint research efforts. Pi<br>requirements and other<br>Faculty members may e<br>Responses to the applic<br>evaluate applications<br>following questions, p<br>your area of study. | praduate Research Summer Program (VUSRP) provides Vanderbilt<br>the with the opportunity to engage in 10 weeks (Monday, June 3 - Friday,<br>-time research in collaboration with any full-time Vanderbilt faculty member<br>goal of VUSRP is to encourage and enhance student-faculty mentoring and<br>lease see https://www.vanderbilt.edu/immersion/vusrp for eligibility<br>helpful information.<br>endorse two applications.<br>cation should abide by the word limits. The VUSRP Committee that will<br>represents a broad range of academic disciplines. In answering the<br>blease assume that you are writing to an audience that is <u>not</u> expert in | Ity Sponsor Information &<br>owledgement<br>ired: The Faculty Sponsor Information and<br>owledgement must be completed and<br>ted prior to your VUSRP application<br>ission. You must upload your faculty<br>sor's acknowledgement in order to have a<br>lete application. |
| Vanderbilt 1<br>QUESTION                                                                                                    | Jniversity Office of the Provost<br>S? Email us 205 Kirkland Hall<br>Nashville, TN 37240                                                                                                    | Constants<br>Review<br>Accessibility                                                                                                    |

| ME - CALENDAR                                                                                                    |                                                                                                    |
|----------------------------------------------------------------------------------------------------|----------------------------------------------------------------------------------------------------|
|                                                                                                    |                                                                                                    |
| Login for Vanderbilt University                                                                                                | Application Tools                                                                                                    |
| Users                                                                                                    | Apply                                                                                                    |
| Use your Vanderbilt University user name and password to log into InfoReady Review.                                            |                                                                                                    |
| Vanderbilt University Login                                                                                                    | Competition Files                                                                                                    |
|                                                                                                    | VUSRP Faculty Sponsor Information &                                                                                                    |
| Login for Other Users                                                                                                    | Acknowledgment<br>Required: The Faculty Sponsor Information an<br>Acknowledgment form must be completed and<br>updated prior to your VUSRP application<br>submission. This part is necessary to have a<br>complete application. |
| If you have an account, but aren't part of Vanderbilt<br>University, enter your email address and password below to<br>log in. | ACCRE Scholars Summer Program<br>Optional: Vanderbilt undergraduate students ar<br>invited to apply for the 2018 ACCPE Scholars                                                                                                 |
| Email Address:                                                                                                    | Summer Program. The program includes ten<br>weeks of immersive computational research or<br>ACCPE cluster resources                                                                                                    |
| Email Address                                                                                                    | InfoReady Application Instructions                                                                                                    |
| Password:                                                                                                    |                                                                                                    |
| Password                                                                                                    |                                                                                                    |
| Forgot your password?                                                                                                    |                                                                                                    |
| Remember Me                                                                                                    |                                                                                                    |
| Log In                                                                                                    |                                                                                                    |
| Don't have an account, and not a<br>Vanderbilt University user? Try<br>registering for an account.                             |                                                                                                    |

Please click on the login for Vanderbilt University Users. You'll use your VUnetID and password.

|               | VANDERBILT 💱 UNIVERSITY                        |                | -              |
|---------------|------------------------------------------------|----------------|----------------|
|               | Sign On                                        |                | 18-            |
|               | Please sign on and we'll send you right along. | 6 Noral        |                |
|               | Username                                       | C. S. H.       | A State        |
| STATES STATES | Password                                       |                |                |
| ALL'SA.       |                                                | 2. 1. 1.       | 1              |
|               | Ping Cancel Sign On                            | A Star Ball    | the state      |
|               |                                                | Norsch 1       | Sent of        |
|               |                                                | P-D-           | and the        |
|               |                                                | KARD TO        | Star 1         |
|               |                                                | and the second | And the second |

In order to save a draft of the application, you must check the acknowledgment at the end of the application.

| $\langle$ | Review and Timing<br>Acknowledgement<br>I give permission to the VUSRP cor<br>application and certify that if I am se<br>be able to engage in <u>10 weeks of fu</u>                                                                                                    | n evaluating my<br>and accept the award I will<br>r.              |                    |  |                         |
|-----------|----------------------------------------------------------------------------------------------------|-------------------------------------------------------------------|--------------------|--|-------------------------|
|           | The official dates of the program generally coincide with Vanderbitt's full summer session. Shifting the dates of<br>participation in the program from the official ones is permitted, as long as the Fellow is engaged in 10 weeks of<br>full-time research over the course of the summer (e.g., starting the program a bit early, or ending it a bit late is<br>permitted). Students must also be available to participate in the oral presentations that are held during the last<br>three weeks of the program. Students whose VUSRP project involves working abroad, or at a far off-campus<br>site can in most such cases have their participation in the oral presentations waived. Any significant deviations<br>(>2 weeks absence during the regular 10 week period) from the program dates should be stated and<br>discussed in the body of the application. |                                                                   |                    |  |                         |
|           | Save as Draft<br>You cannot save or submit this applica                                                                                                    | tion until you check the acknowle                                 | Submit Application |  |                         |
| E         | Vanderbilt University<br>QUESTIONS? Email us                                                                                                    | Office of the Provost<br>205 Kirkland Hall<br>Nashville, TN 37240 |                    |  | Review<br>Accessibility |

To save and send a pdf of your application, please click on the "pdf" button near the top of the application. Please remember to send a pdf of the draft of your application when you send your potential faculty sponsor the VUSRP Faculty Sponsor Information & Acknowledgment Form.

| VANDERBILT VUNIVERSITY InfoReady Review                                                                                                    | Hello, Lauren   Sign Out<br>Help                                                                       |
|----------------------------------------------------------------------------------------------------|----------------------------------------------------------------------------------------------------|
| HOME CREATE MANAGE REVIEWS APPLICATIONS CALENDAR MESSAGES REPORTS                                                                                                    |                                                                                                    |
| Application Form  Fill out the form below to submit your application. The Personal Details section will be populated with information from your User Profile where possible. All your work is automatically saved as you enter it. | Details                                                                                                |
| Your application has been saved.                                                                                                    | My Application                                                                                         |
| The administrator can see this application prior to submission. This is simply to aid the administration process. Your application will not be fully evaluated until you submit it.                                                | Delete Application                                                                                     |
| Personal Details 🐱                                                                                                    | Competition Files                                                                                      |
| *Applicant Last Name: Rodgers                                                                                                    | VUSRP Faculty Sponsor Information &<br>Acknowledgment<br>Required: The Faculty Sponsor Information and |

The VUSRP Faculty Sponsor Information & Acknowledgment form and the InfoReady Application Instructions are in the Competition Files section. Please click on the blue titles.

| VANDERBILT V                                                                                                   | JNIVERSITY InfoReady Review                                                                                                    | Hello, Lindsey   Sign Out<br>Help                                                                                                   |
|----------------------------------------------------------------------------------------------------|----------------------------------------------------------------------------------------------------|----------------------------------------------------------------------------------------------------|
| HOME - CREATE MANAGE                                                                                           | LETTERS APPLICATIONS CALENDAR MESSAGES REPORTS                                                                                                    |                                                                                                    |
| Application:2019 VUSF<br>Fill out the form below to sub<br>information from your User Pr<br>Personal Details ~ | P Application  Contemporation The Personal Details section will be populated with offle where possible. All your work is automatically saved as you enter it. | Details                                                                                                    |
|                                                                                                    | * indicates required                                                                                                    |                                                                                                    |
| *Applicant Last Name                                                                                           | Brown                                                                                                    |                                                                                                    |
| *Applicant First Name                                                                                          | : Lindsey                                                                                                    | Competition Files                                                                                                    |
| *Middle Name                                                                                                   |                                                                                                    | Faculty Sponsor Information &                                                                                                    |
| *Email Address                                                                                                 | lindsey.k.brown@Vanderbilt.Edu                                                                                                    | Acknowledgement<br>Required: The Faculty Sponsor Information and<br>Acknowledgement must be completed and                           |
| *Phone Number                                                                                                  |                                                                                                    | updated prior to your VUSRP application<br>submission. You must upload your faculty<br>sponsor's acknowledgement in order to have a |
| *Hometown (City, State)                                                                                        |                                                                                                    | complete application.                                                                                                    |
| *VUnetID                                                                                                    |                                                                                                    |                                                                                                    |
| *Student ID number                                                                                             |                                                                                                    |                                                                                                    |
| Employee ID number                                                                                             |                                                                                                    |                                                                                                    |
| *Major                                                                                                    |                                                                                                    |                                                                                                    |

If you saved your application as a draft and want to access it later on, please log in to InfoReady by clicking on the log in button.

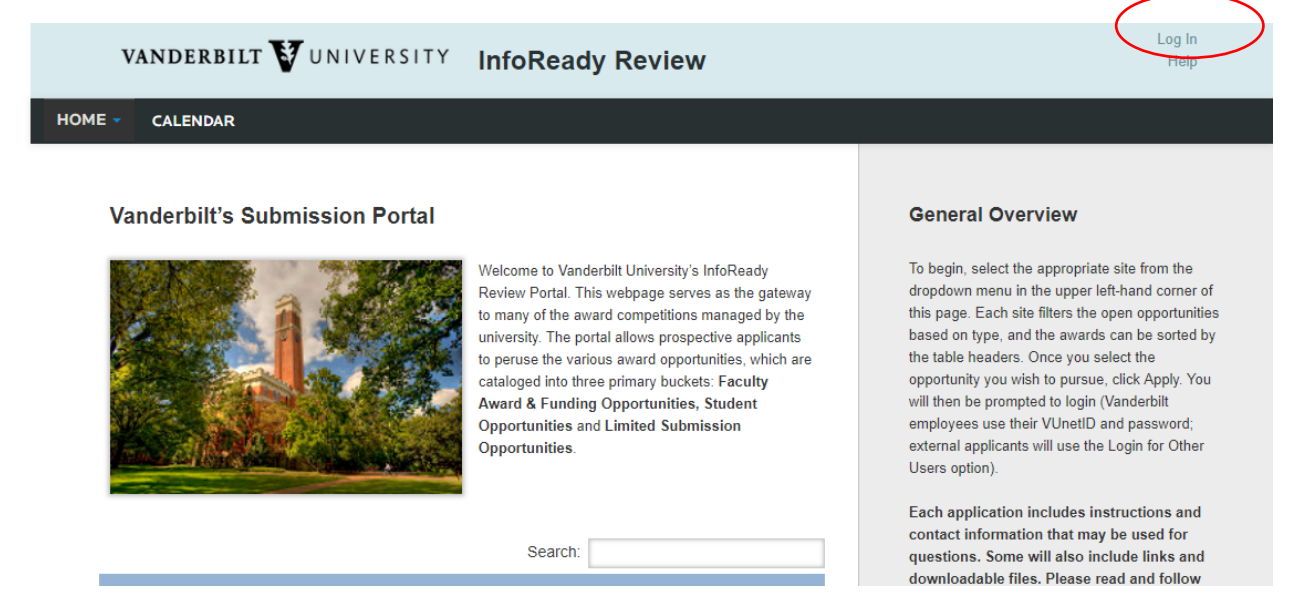

Please click on the login for Vanderbilt University Users. You'll use your VUnetID and password.

| vanderbilt 🛛 universi                                                                                                    | <sup>TY</sup> InfoReady Review                                                                                     | Log In<br>Help                                                                               |
|----------------------------------------------------------------------------------------------------|----------------------------------------------------------------------------------------------------|----------------------------------------------------------------------------------------------|
|                                                                                                    |                                                                                                    |                                                                                              |
| Login for Vanderbilt Univ<br>Users<br>Use your Vanderbilt University user name<br>log into InfoReady Review.<br>Vanderbilt University Log | ersity<br>and password to                                                                                          | Application Tools Apply Competition Files VUSRP Faculty Sponsor Information & Acknowledgment |
|                                                                                                    | VANDERBILT VIVERSI<br>Sign On Please sign on and we'll send you right along. Username I Password Pine Cancel Store |                                                                                              |

Ping

You can access the draft of the application in the "applications" section.

| VANDERBILT WUNIVERSITY InfoReady Review                            | Hello, Lauren   Sign Out<br>Help                                                                 |
|--------------------------------------------------------------------|--------------------------------------------------------------------------------------------------|
| HOME - CREATE MANAGE REVIE'S APPLICATIONS CILENDAR MESSAGES REPORT | s                                                                                                |
|                                                                    |                                                                                                  |
| Vanderbilt's Submission Portal                                     | General Overview                                                                                 |
| Welcome Lauren. Here is what is new:                               | To begin, select the appropriate site from the<br>drondown menu in the unner left-hand corner of |

You'll click on the application name to access your saved VUSRP application.

| VANDERBILT VUNIVERSITY InfoReady Review |                    |                                            |                |                              |               |                            | ello, Lauren   Si | gn Out<br>Help |
|-----------------------------------------|--------------------|--------------------------------------------|----------------|------------------------------|---------------|----------------------------|-------------------|----------------|
| НОМЕ                                    | CREATE MAN         | IAGE REVIEWS APPLICATION                   | S CALENDAR     | MESSAGES                     | REPORTS       |                            |                   |                |
|                                         | Your Applicatio    | ns 💿<br>• entries                          |                |                              |               | Search:                    |                   |                |
|                                         | Application        | Title                                      | ♦ Sta          | tus <sup>♦</sup> Due<br>Date | ♦ Organizer ♦ | Category                   | Award<br>Cycle 🔶  |                |
|                                         |                    |                                            | All            | •                            | All 🔻         | All                        | All 🔻             |                |
|                                         | Name not specified | Vanderbilt Undergraduate Summer<br>Program | Research Draft | 02/16/201                    | 8             | Participant<br>Application | 2018              | Ê              |